## Inserimento istituzioni scolastiche per le scuole che subiscono dimensionamento

### Caso A Procedura da usare nel caso NON sia ancora disponibile l'aggiornamento dell'anagrafe scuole.

In tal caso sarà necessario andare ad aggiornare manualmente l'anagrafico delle istituzioni scolastiche come segue:

lick quide

1. Inserimento della nuova Istituzione scolastica "IC" o "IS"

Andare il File->Archivi Comuni->Istituzioni Scolastiche ed inserire un nuovo record tramite il pulsante 逆 e immettere i dati della nuova istituzione scolastica riportando sia nel campo ID Scuola che nel campo Codice Meccanografico lo stesso codice meccanografico della nuova istituzione scolastica.

| Id Scuola  | RMIC88N00L       |         | Cod. Meccanografico SMICRENOOE | Attiva 🗹 🥥 |  |
|------------|------------------|---------|--------------------------------|------------|--|
| escrizione | ANTONIO ROSMINI  |         |                                |            |  |
| Ordine     | Istituto Compi 🐱 | Circolo |                                |            |  |
|            | -                |         | Indinzzo                       |            |  |

1.1 Andare successivamente in File->Archivi Comuni->Dati utente, inserire un nuovo record tramite il pulsante 🔛 e ricercare la

scuola appena inserita tramite l'apposito pulsante e salvare i dati. Ovviamente tutti dati relativi alla scuola (tranne Codice Fiscale e i Codici Meccanografici) possono essere modificati dall'utente. Se la nuova Istituzione Scolastica cambiasse anche il Codice Fiscale, prima di modificarlo va comunicato all'Ufficio Commerciale Axios (via fax al n. 06/77723456 oppure via email a alessandra.toscano@axiositalia.com), altrimenti i programmi andranno in modalità dimostrativa.

#### 2. Cambio Codice Meccanografico di plessi già esistenti

Posizionarsi nell'anno scolastico in cui è avvenuto il cambiamento di meccanografico. Entrare nella funzione File->Archivi Comuni->Istituzioni Scolastiche, **e senza inserire una nuova scuola,** posizionarsi con il

mouse sul campo Cod. Meccanografico e tramite la funzione di ricerca ricercare la vecchia scuola, quindi modificare i dati della scuola inserendo il nuovo codice meccanografico nel campo Cod. Meccanografico (**non modificare l'Id Scuola**) ed aggiornare gli altri eventuali dati. E premere il pulsante Salva.

| Id Scuola    | RMRC260008      | Cod. Meccanograf   | fico UMRC075930 | 🔪 🛛 Attiva 🗹 🧉      |
|--------------|-----------------|--------------------|-----------------|---------------------|
| Descrizione  | V. WOOLF        |                    |                 |                     |
| Ordine       | SUPERIORE       | Circolo RM1507900R | CIRCONVALLA     | ZIONE CASELINA, 119 |
|              |                 | Indituteo          |                 |                     |
| Indirizzo CI | IRC/NE CASILINA | 119                |                 |                     |
| Indirizzo Cl | RC/NE CASILINA  | 119                |                 |                     |

A questo punto comparirà un messaggio che richiede se devono essere inseriti i dati precedenti nello storico scuole:

|   |                                        |                                               |                    | - |
|---|----------------------------------------|-----------------------------------------------|--------------------|---|
| ? | E' stato modificato é<br>Effettuo line | codice meccanografi<br>rerimento dello storio | ico debole.<br>to? |   |
|   |                                        |                                               |                    | - |

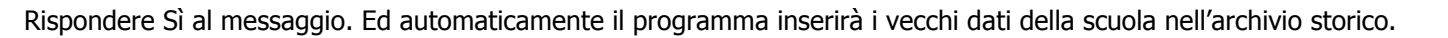

| 10 |         | 0          |                              | Storico Scuole 🛛 📑 🎽 |             | 1/1 合中中号             |
|----|---------|------------|------------------------------|----------------------|-------------|----------------------|
|    | Fino al | Cod. Mecc. | Descrizione                  | Comune               | Ordine      | Ordine e Tic         |
| r  | 2008    | RMRC260008 | E TUR. E DELLA PUS. V. WOOLF | H501 - ROMA          | SUPERIORE 💌 | RC01 IST. PROF. COMM |
| 1  | 12      |            |                              |                      | - N         | 1                    |

**2.1** Se i plessi modificati erano quelli già gestiti dall'Istituzione Scolastica, controllare in File->Archivi Comuni->Dati Utente l'avvenuto aggiornamento come mostrato in figura:

| Cod, Mecc. | RMAA020024                                                                                                    | <u>A</u> | Storico | RMAA05801D |  |
|------------|----------------------------------------------------------------------------------------------------|----------|---------|------------|--|
|            | the second second second second second second second second second second second second second second second se |          |         |            |  |

dove nel campo Cod. Mecc. visualizzeremo il nuovo codice meccanografico e nel campo Storico visualizzeremo il vecchio codice.

N.B. Se nel campo Cod. Mecc. Continuassimo a visualizzare il vecchio Codice Meccanografico o non visualizzassimo lo Storico, cliccare sull'icona di ricerca e dare direttamente OK al messaggio che compare e salvare.

**2.2** Se i plessi modificati provengono dall'Istituzione Scolastica che viene accorpata (che quindi non è mai stata gestita dalla nostra Istituzione scolastica) sarà necessario inserire nei dati utente della procedura i plessi mancanti come indicato al punto 1.1 di questa stessa guida.

### Caso B

# Procedura da usare nel caso sia disponibile il file di aggiornamento delle scuole che verrà messo a disposizione dal Miur e per cui verrà dato puntuale avviso del suo rilascio.

Per effettuare l'aggiornamento dell'anagrafe scuole 2013/2014 procedere nel modo seguente:

Scaricare il file scuole2013.exe dal nostro sito internet scegliendo se eseguire direttamente l'installazione (esegui) oppure salvare il file in una qualsiasi cartella e installarlo.

Rispondere OK al messaggio di aggiornamento

| Aggiornamento | Anagrafe Scuole | 2013/20       |
|---------------|-----------------|---------------|
| Aggiornament  | o Anagrafe Scuo | ble 2013/2014 |
|               | OK              | Cancel        |

a. Andare in File->Aggiorna anagrafe scuola e cliccare sul pulsante "aggiorna". Attendere che il programma dia il messaggio che la *procedura è avvenuta correttamente*.

N.B. La procedura può metterci anche diversi minuti e NON terminare forzatamente la procedura anche se l'applicazione sembra "non rispondere" e sembra bloccata.

b. Andare in File->Archivi Comuni->Dati Utente e seguire il punto **1.1** della guida per inserire nuove Istituzioni Scolastiche che devono essere gestite dalla vostra scuola ed il punto **2.1** per controllare che i plessi già gestiti siano stati aggiornati.

#### Le modifiche effettuate sono ovviamente valide per tutte le aree